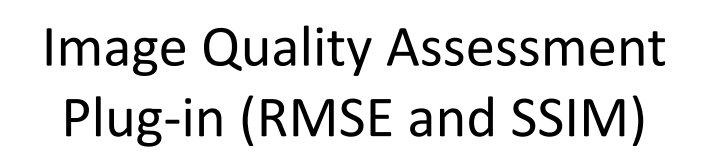

Kyung Sung, PhD Body Magnetic Resonance Group http://www.stanford.edu/~kyungs/ kyungs@stanford.edu

| Patient name                      | Report | Lock |
|-----------------------------------|--------|------|
| ▼GE Resolution Phantom (7 series) |        | -    |
| High Sub CS (R = 13.2)            |        |      |
| Fully Sampled                     |        |      |
| High Sub CS (R = 10.3)            |        |      |
| Zero Filling (R = 10.3)           |        |      |
| ARC (R = 10.3)                    |        |      |
| CS (R = 10.5)                     |        |      |
| mfast_hires512                    |        |      |
| ▼Grid Phantom (7 series)          |        | -    |
| Fully Sampled                     |        |      |
| ARC ( $R = 2; 1 X 2$ )            |        |      |
| ARC (R = 2; 2 X 1)                |        |      |
| ARC (R = 3.9; 2 X 2)              |        |      |
|                                   |        |      |

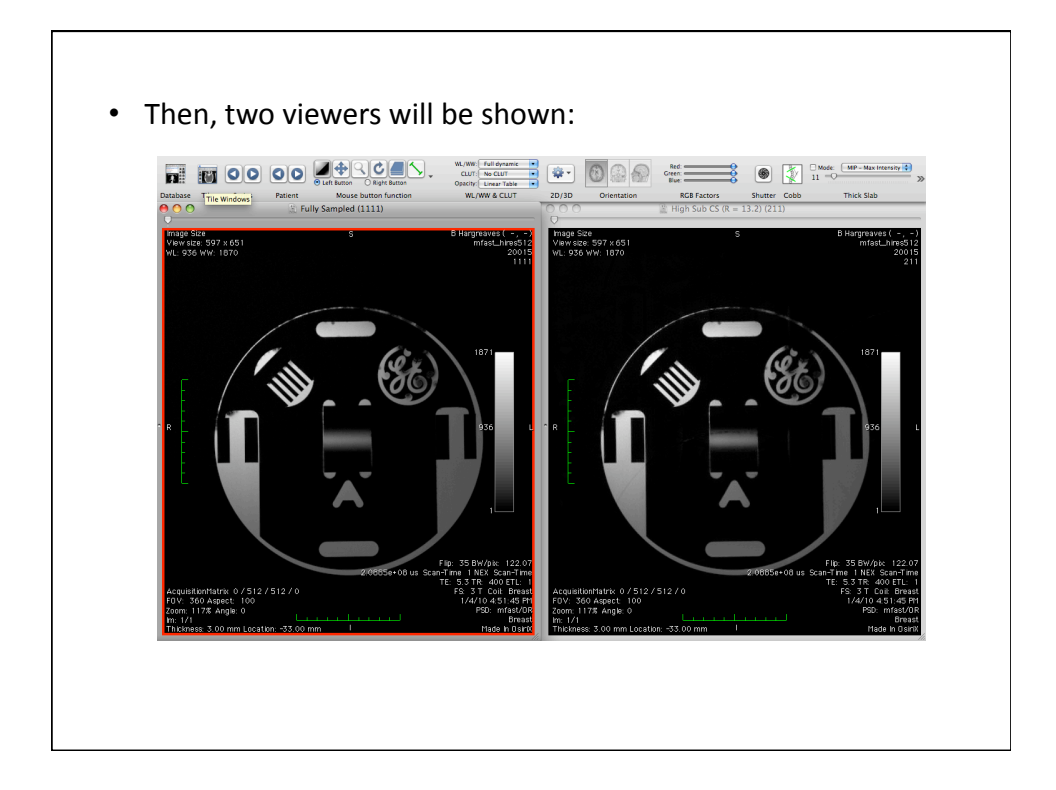

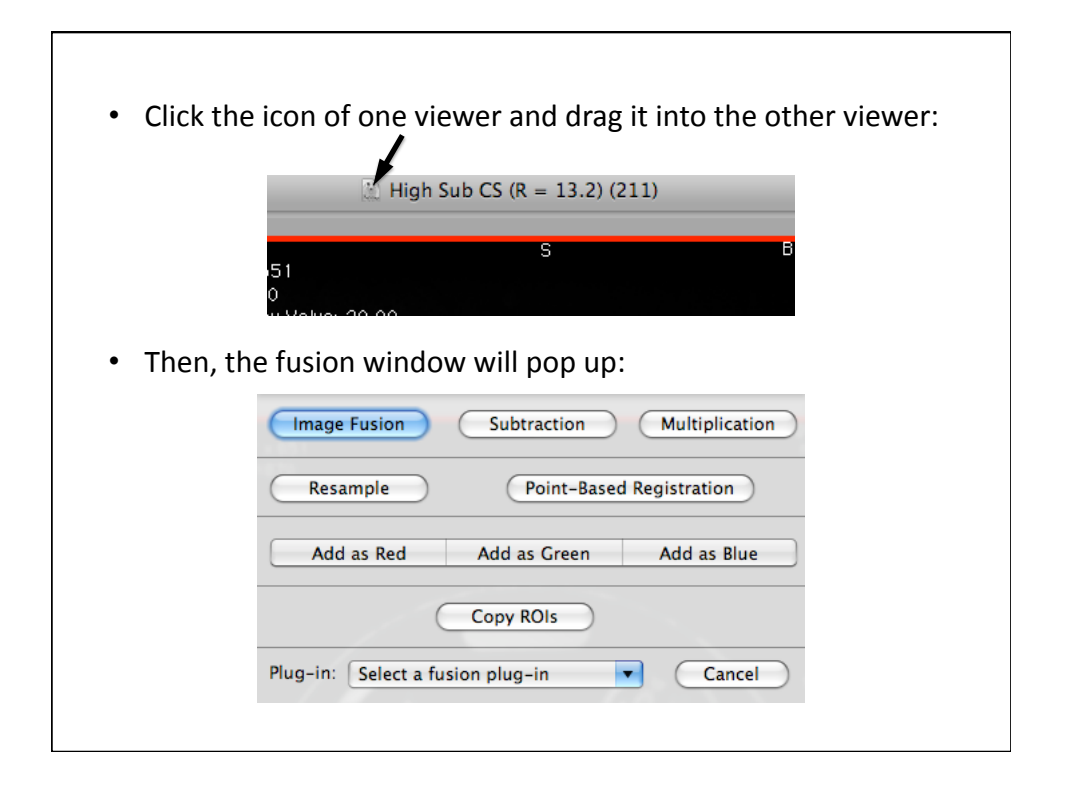

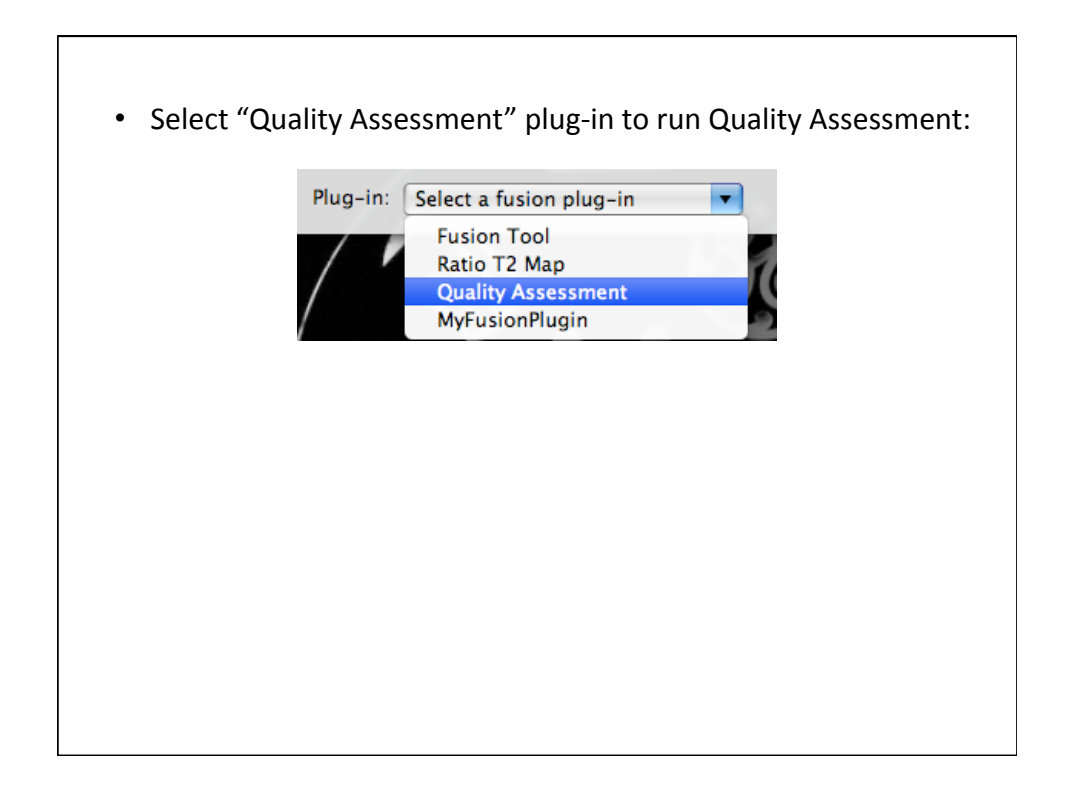

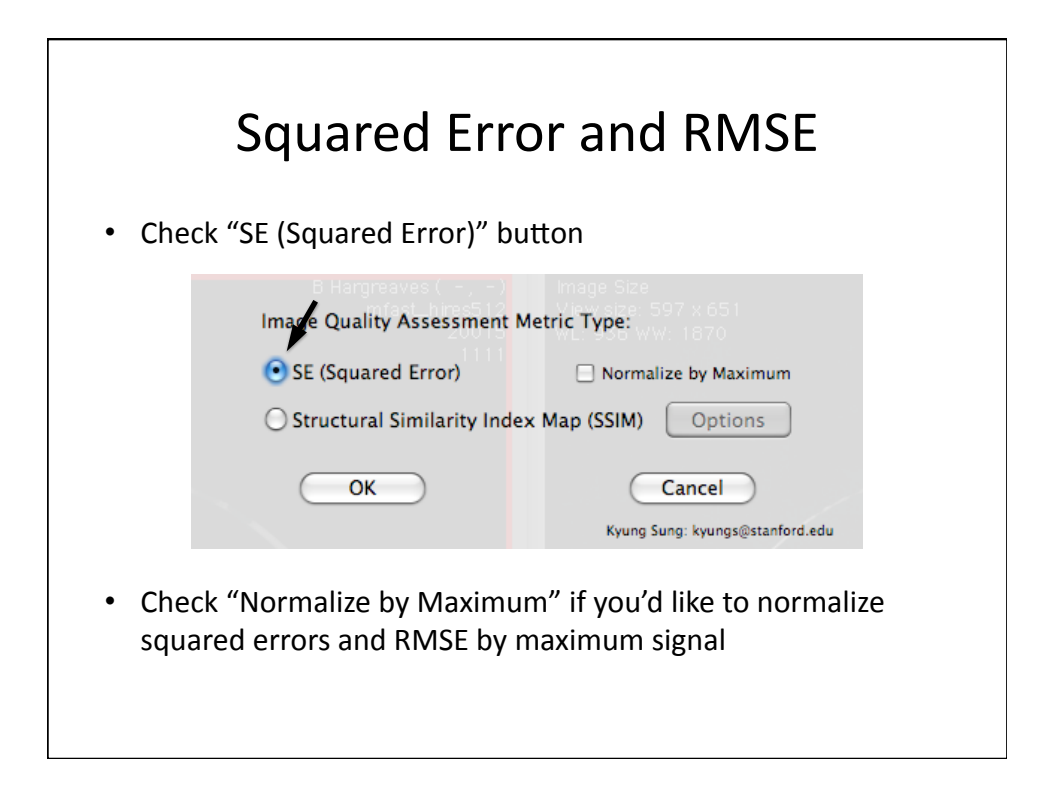

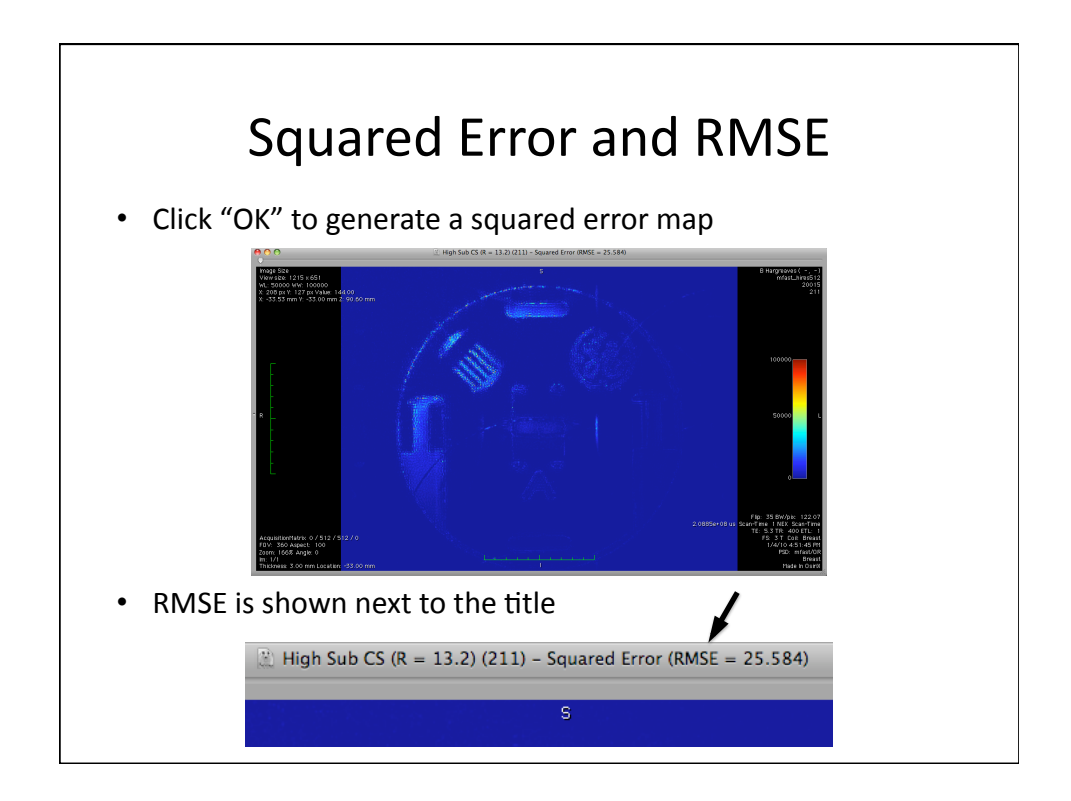

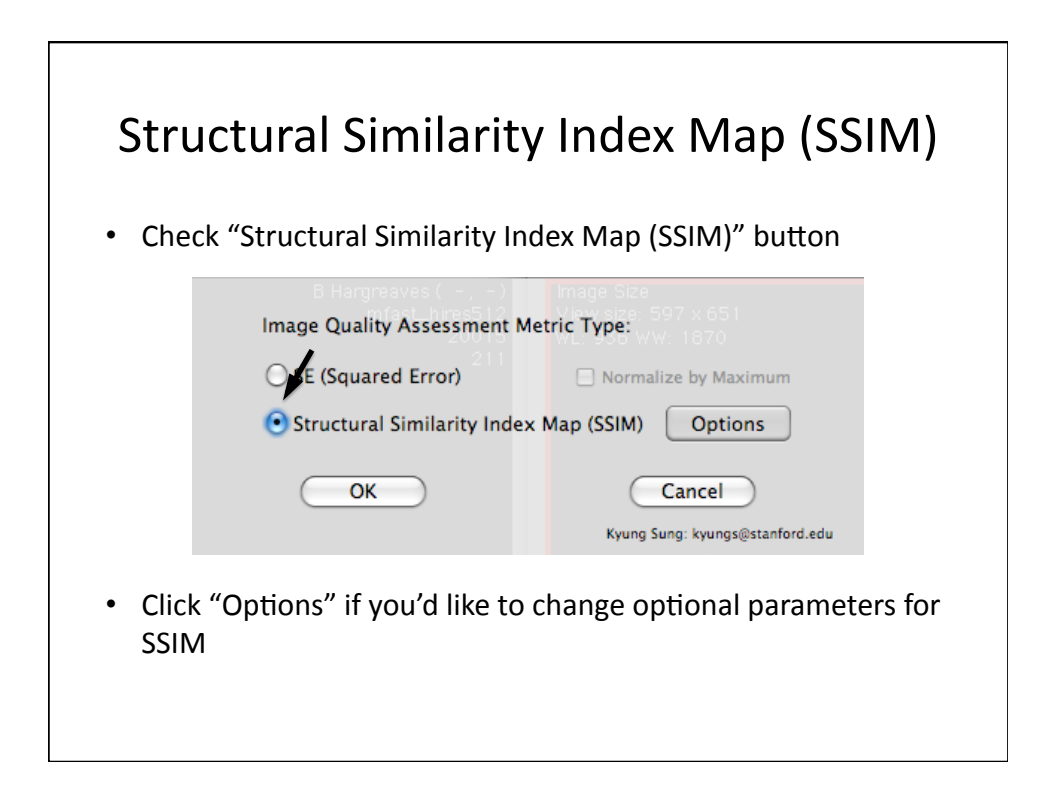

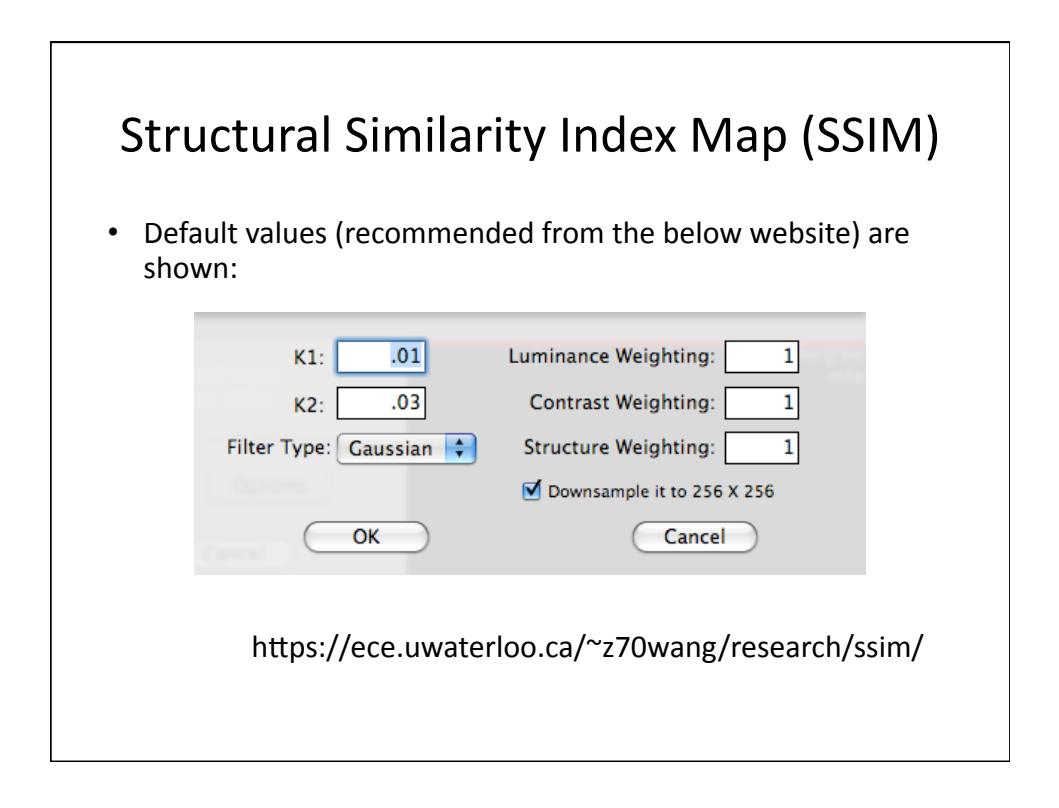

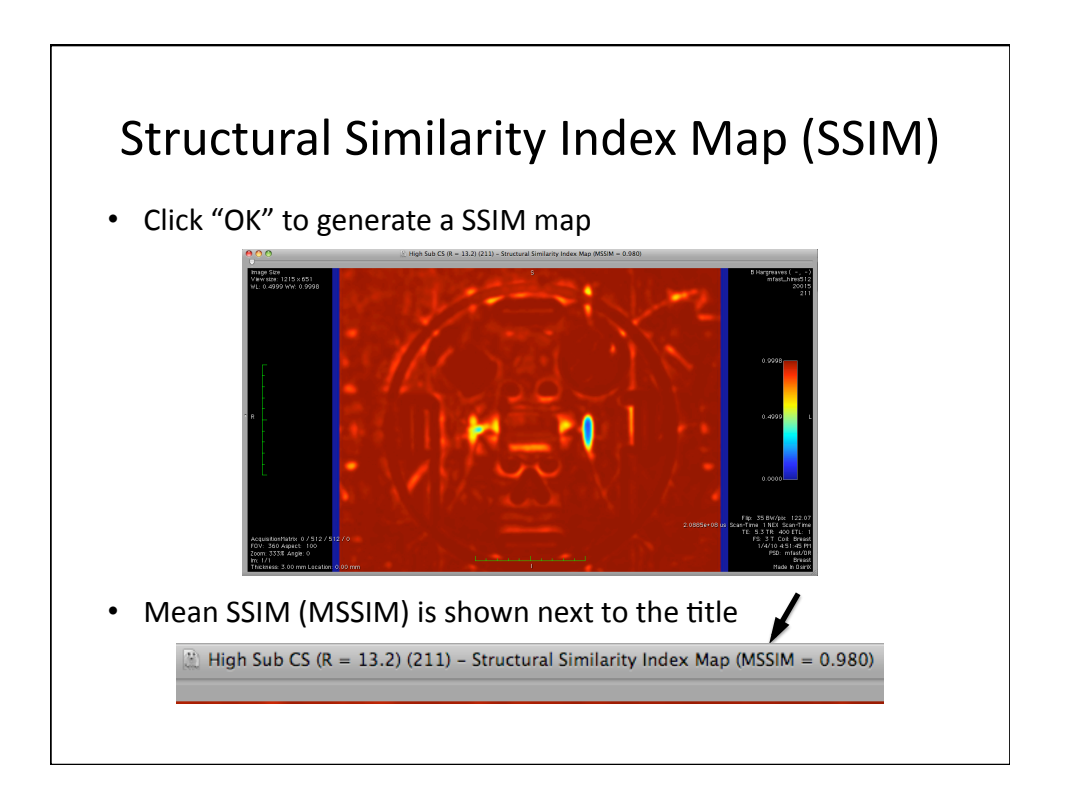

RMSE:

http://en.wikipedia.org/wiki/Root\_mean\_square\_deviation

• SSIM:

Z. Wang, A. C. Bovik, H. R. Sheikh and E. P. Simoncelli, "Image quality assessment: From error visibility to structural similarity," IEEE Transactions on Image Processing, vol. 13, no. 4, pp. 600-612, Apr. 2004

https://ece.uwaterloo.ca/~z70wang/research/ssim/

http://en.wikipedia.org/wiki/Structural\_similarity